## あんしんフィルターfor UQ mobileご利用開始手順 <iOS版>

2019年09月11日(AAVI190911) スマートフォンでかんたん、べんりに楽しめるインターネットには、多くの危険が潜んでいます。 その危険から未成年者を守ってくれるのがフィルタリングサービスです。UQ mobileでは、有害情報からお子さま を守るフィルタリングサービスとして、『あんしんフィルターfor UQ mobile』を提供してます。 お子さまにスマートフォンをお渡しする前に、必ず保護者の方が設定をおこなってください。 ※『青少年インターネット環境整備法』により、18歳未満の青少年がスマートフォン、ケータイを使用する場合、フィルタリングサービス ご利用が原則必要になっています。 【ご利用開始にあたって】 あんしんフィルターfor UQ mobileをご利用いただくにあたり以下のものが必要となります。 電話番号/パスワード 専用のアプリケーション お子さまのiPhone 携帯電話番号: 11桁の数字 パスワード: UQ mobile 8桁の英数字 あんしんフィルターfor UQ mobile ※ 電話番号は、ご契約いただきフィルタリングを設定するお子さまの電話番号を設定ください。 ※ パスワードは、お申込みいただきますとご契約者のメールアドレス宛に送信されます。UQ mobileにご加入と同時に お申込みされた場合、パスワードはご利用開始の翌日に(option.uqmobile@uqwimax.jp)から送信されます。 ※ アプリケーションはAppStoreからダウンロードいただきます、AppleIDの設定は事前におこなってください。 【設定手順】 あんしんフィルターfor UO mobileのアプリケーションをインストールします 1 電話番号・配布されたパスワードを入力し、あんしんフィルター for UQ mobile 2 の初期設定をおこないます 管理者情報の登録をおこないます 3 アプリケーションのダウンロード・インストール •••• UQ mobile 4G 9:41 •0.00 mobile, 46 9:41 Û **く**検索 Q 検索 14 O' 15 Ö トレンド検索 脱出 脱出ゲーム 月カメラ Phone 囲碁 A A あんしんフィルター #住方銀行 イトのアクセスを制限しま  $\bigcirc$ linelive coke on UQ mobile 5 5 Q 🕑 **AppStore**を 「あんしんフィルターfor UQ 「入手 |⇒「インストール |の

順にタップします

※AppleID・パスワードの入力要

開きます

mobile で検索します

アプリをタップし 起動します

## 2 初期設定 (アプリ設定・OSの設定)

「あんしんフィルターfor UQ mobile」で「仮パスワード(4桁)」の設定までを実施すると「Webフィルタリング」が 設定されます。また、OSの設定メニューで「スクリーンタイム」を設定することで「アプリフィルタリング(アプリケー ションレーティング 12+)が設定できます。

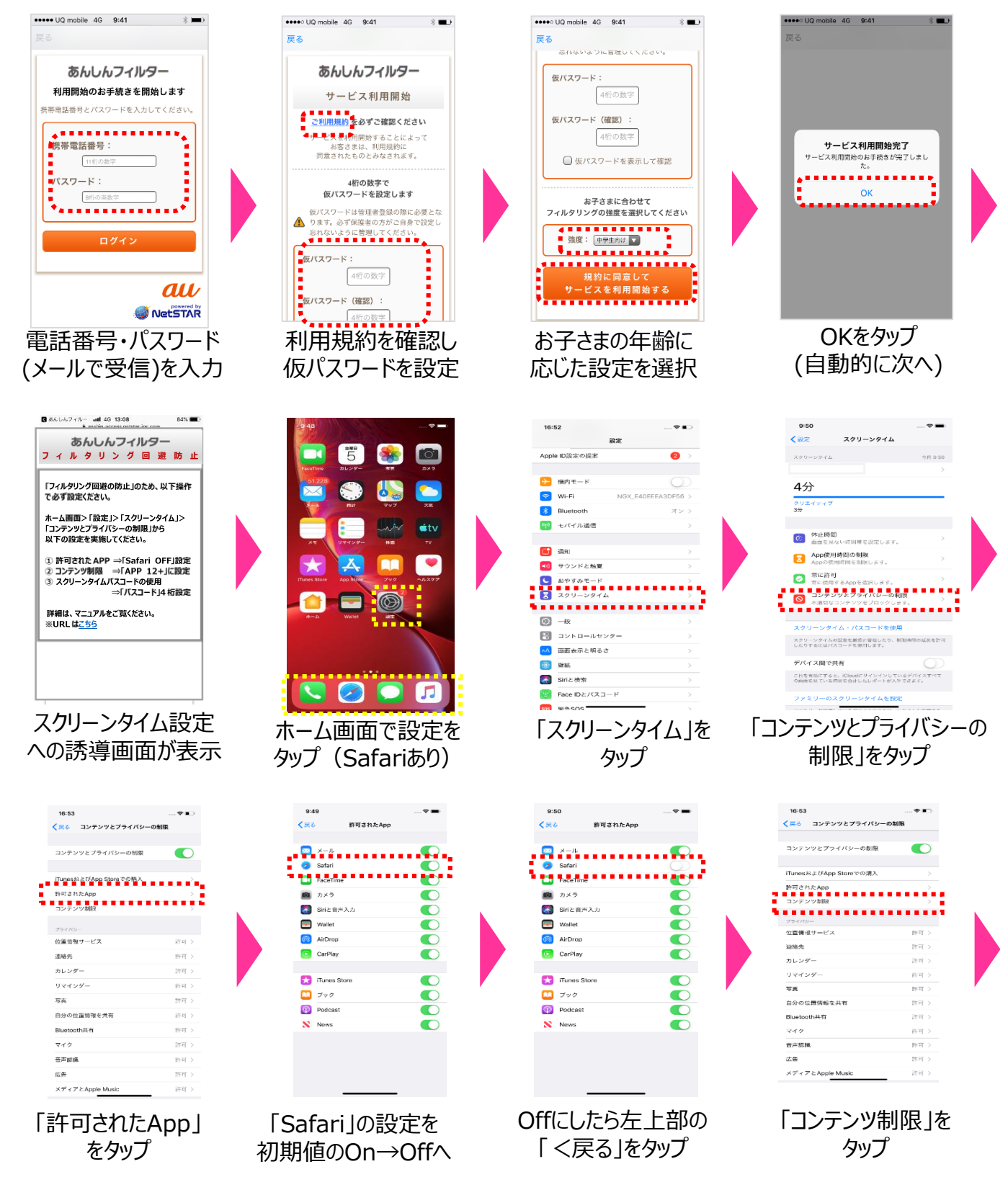

# 2 初期設定 (つづき)

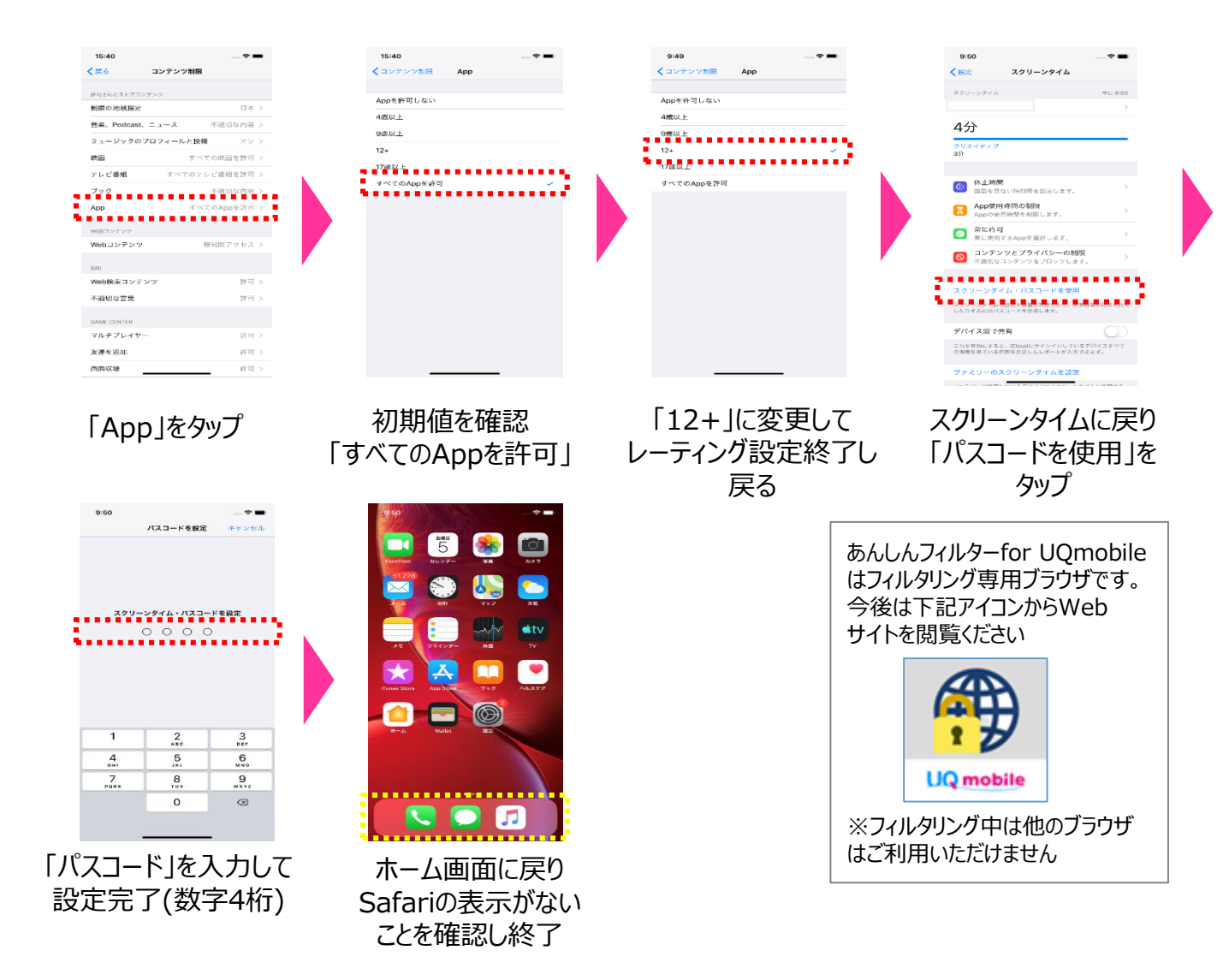

・個別のレーティング設定等を実施する場合は、設定した数字4桁のパスコードで画面を開き「コンテンツ制限」>「App」から再度手動で行ってください。

・レーティングの目安は、12+:小学生(12歳以下)、17+:高校生(17歳以下)が利用可。

#### 管理者登録 3

管理者登録を行うことで、お子さまのスマートフォンを直接操作することなく、保護者がフィルタリング強度の年代 変更やサイトの個別許可/制限をPCやスマートフォン等から遠隔で行うことが可能となります。

### (注意)

管理者登録には、保護者のメールアドレスが必要となります。パスワード通知などは以下のメールアドレ スからされますので、迷惑メールフィルタなどの設定除外を事前にお願いいたします。

### 【送信元ドレス】 anshin-access@netstar-inc.com

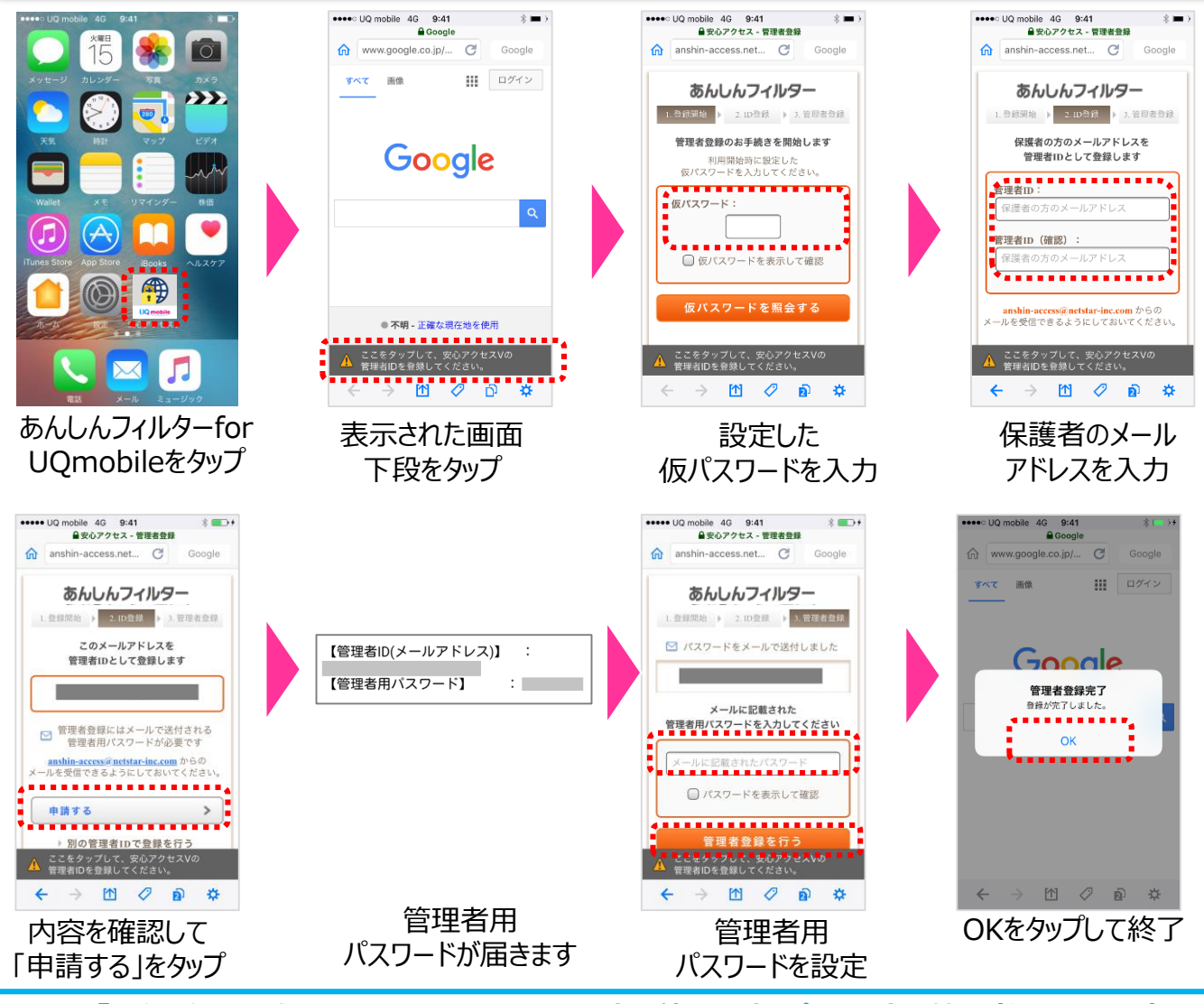

以上で「あんしんフィルターfor UQ mobile」の設定は終了です。パスワードは管理者ページから変更 することは可能です。また、管理者ページから、特定のWebサイトへのアクセスの許可・制限を個別に管 理することができます。 詳しくは『保護者様向け設定ガイド』を参照ください。 【管理者ページアクセス方法】 ① パソコンから https://anshin-access.netstar-inc.com/login/

保護者の方のスマートフォン、iPhoneから (2) QRコード読み取りアプリから右のQRコードを読み取って接続してください。 お子さまのスマートフォンから 3 あんしんフィルターをタップ> メニューボタンをタップ> [その他]をタップ > [設定]をタップ> [管理者ページ]をタップ

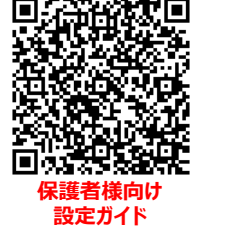

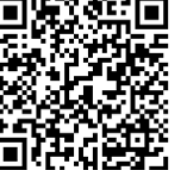

管理者ページ